## **Business Information Services**

bishelp@sussex.ac.uk

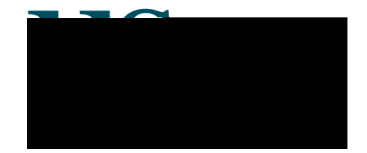

# x i c o kook\_n \_aciiy

## ⊾\_and ⊾a

- Staff can access the course booking facility by going to
  - хıс on\_a \_a q≛\_n.
- Staff can book courses run by IT Services, Media Services Unit, Staff Development Unit, Health and Safety, and TLDU.
- Students can access the course booking facility by going to
  - x ı c on\_a \_anın o
- Students can book courses run by IT Services, Media Services Unit, Health and Safety, and Sussex Language Institute.

### A coelo yo Acııı

When you access the course booking area of Sussex Direct you will see a record of your past and future activities.

#### а

BOOKED: If you have booked a place on a course then the status will show as 'booked' and a cancel

icon will appear ( ). If you wish to cancel your place, click the icon. If the icon is not displayed then you should email the organising department (see t

## Boollen \_ac on \_aco

To book a place on a course you must enter a cost code, if requested. This appears for staff only and will only be used in the event of non-attendance. Click the Book Now or the Request button.

If there are no convenient dates for you, click on the Go on Waiting List button. You will then be contacted, by email, when another occurrence of the course has been scheduled.

An email reminder will automatically be sent to anyone booked on a course.

| ment Heinin (1997) Heiskin (1997)                                                                                |                                        | Sussex Direct                                                                                                    | <ul> <li>s Staff Develop</li> </ul> |
|----------------------------------------------------------------------------------------------------|----------------------------------------|----------------------------------------------------------------------------------------------------|-------------------------------------|
| <u>»Researcht »Researcht »Peacond »Lobraity »P</u>                                                               | ersonal.» <u> I He</u> in.»            | <u>, Indoly</u> , <mark>Aurola Admin »</mark>                                                                                                    | Searches,                           |
| Training Course Booking Form<br>Page Contents: Training Course Booking Form                                      |                                        |                                                                                                    |                                     |
| ] — Training Course Booking Form                                                                                 |                                        |                                                                                                    | Help 🕻                              |
|                                                                                                    |                                        |                                                                                                    |                                     |
| and the second second second second second second second second second second second second second second second | had a shire                            |                                                                                                    |                                     |
|                                                                                                    |                                        | Maximum No.                                                                                                    | Confirmed                           |
|                                                                                                    | ************************************** | it. in post, Scon n. score in a second second secon |                                     |
| 4 Enter Cost Code (only used for non-attendance): Book Now                                                       | Tue, 02 Dec 2008                       | 10.00am to 12.30pm                                                                                                    | 16                                  |